# Jak se zúčastnit aukce PRODEJE bytů Malá Bělá

V souladu s VOP<sup>i</sup> účastníkem aukce mohou být plně svéprávné fyzické a svéprávné právnické osoby ve smyslu ust. § 15 a násl. zákona č. 89/2012 (občanský zákoník), které se ve lhůtě do aukce přihlásí a složí aukční jistotu.

# Postup doporučený spol. GAVLAS, spol. s r. o.

Pro tuto aukci je v souladu s VOP potřeba zaregistrovat se na portále <u>www.internetove-drazby.cz</u>, přihlásit se do této konkrétní aukce a složit aukční jistotu do aukční peněženky. Tištěná přihláška ani čestné prohlášení se nepoužije.

### Jak se registrovat na <u>www.internetove-drazby.cz</u>?

- Na internetu si otevřete <u>www.internetove-drazby.cz</u>
- V pravém horním rohu je tlačítko "REGISTRACE". Na něj klikněte. Zobrazí se Vám stránka, na které si vyberte jednu z možností:
  - O fyzická osoba klikněte v případě, že jednotku(y) chcete koupit sám(a)
  - o manželé či partneři klikněte v případě, že jednotku(y) chcete koupit s někým dohromady, obvykle manželé, nesezdané páry, kamarádi, partneři
  - O právnická osoba klikněte v případě, že jednotku chcete koupit jako právnická osoba
  - o podílové spoluvlastnictví klikněte v případě, že 3 a více osob chce nabýt jednotku do spoluvlastnictví (u dvou osob použijte "manželé či partneři")
- Po kliknutí se Vám zobrazí příslušný formulář. Vymyslete si, vyplňte, a hlavně si zapamatujte své <u>Uživatelské jméno a heslo</u>. Pro kontrolu správnosti heslo ještě jednou zopakujte.
- Pečlivě vyplňte všechny kolonky. Kolonky označené hvězdičkou jsou povinné. (Tyto údaje včetně rodného čísla jsou nezbytné do kupní smlouvy.)
- Zatrhněte Souhlas se všeobecnými obchodními podmínkami a klikněte na tlačítko "Uložit a pokračovat". (Pokud na něj nejde kliknout, znamená to, že jste nevyplnili všechny kolonky.) Zobrazí se Vám stránka, na které si zkontrolujte své údaje, zatrhněte "Potvrzuji, že registrační údaje jsou zadané správně" a klikněte na tlačítko "Pokračovat".
- Na Vaši emailovou adresu zadanou při registraci odejde email. Ten si otevřete, klikněte na "dokončit registraci" a je hotovo.

# Aukční peněženka

Jistota se skládá prostřednictvím aukční peněženky. Aukční peněženka umožňuje účastníkovi zúčastnit se s jednou jistotou více aukcí zařazených do jednoho aukčního dne. Při každém příhozu, který účastník učiní, se mu v peněžence zablokuje částka ve výši jistoty a když ho někdo přehodí, tato částka se zase odblokuje. Pokud nakonec účastník definitivně zvítězí, částka ve výši jistoty se mu zablokuje natrvalo. Má-li účastník nějakou částku v aukční peněžence zablokovanou a chce přihodit v jiné aukci, musí být zbývající, neblokovaná částka v aukční peněžence alespoň ve výši jistoty na tuto jinou aukci.

### Jak nabít aukční peněženku:

Registrovaný účastník se na portále <u>www.internetove-drazby.cz</u> přihlásí do svého účtu, vybere si aukční peněženku označenou jako "Standardní peněženka" a vyznačí částku, na jakou chce aukční peněženku nabít. (*Příklad: Pokud hodlá účastník koupit pouze jeden z bytů v Malé Bělé, nabije peněženku na 179 000 Kč. Pokud chce účastník koupit oba byty, nabije aukční peněženku na 358 000 Kč.*) Poté účastník obdrží emailem variabilní a specifický symbol, pod kterými převede na účet aukční peněženky odpovídající částku.

Lhůta pro složení jistoty – nabití aukční peněženky: od vyhlášení do ukončení elektronické aukce. Aukční jistota je považována za složenou jejím připsáním na účet Poskytovatele. V případě složení jistoty po zahájení aukce nemá přihlášený účastník na účast v aukci právní nárok ale může mu být umožněna Upozornění: Aktivace (umožnění činit příhozy) je provedena Poskytovatelem nejpozději během následujícího

pracovního dne po připsání jistoty na účet Poskytovatele. Proto je potřeba zaplatit jistotu s dostatečným předstihem. Doporučujeme účastníkům, aby o odeslání jistoty informovali Poskytovatele emailem na jistoty@gavlas.cz nebo na tel. +420 221 666 666.

Číslo účtu: 2111671340/2700 vedeného u UniCredit Bank Czech Republic and Slovakia, a.s. (nepodporuje okamžité platby).

# Variabilní a specifický symbol:

Jako variabilní symbol uvede Účastník jedinečný variabilní symbol, který obdrží emailem, když v elektronickém aukčním systému požádá o nabití aukční peněženky, jako specifický symbol uvede účastník právnická osoba - IČ, účastník fyzická osoba - rodné číslo a pokud je účastníkem osoba bez rodného čísla 4 (např.cizinec), nebo nechce uvádět rodné číslo, tak datum narození ve tvaru rrmmdd. Přihlašují-li se do aukce dva a více spoluúčastníků (např. manželé), uvedou jako specifický symbol pouze rodné číslo/datum narození jednoho ze spoluúčastníků.

**Doklad o složení jistoty:** Doklad o složení účastník nepřikládá, včasné nabití peněženky je prověřeno z výpisu z účtu GAVLAS, spol. s r. o.

# Lhůta a způsob vrácení jistoty:

Účastníkům, kteří se nestanou vítězi aukce, bude aukční jistota vrácena do 5 pracovních dnů ode dne, kdy na portále www.intenetove-drazby.cz požádají o vypořádání aukční jistoty (kliknou na tlačítko Vypořádat aukční peněženku) na účet, ze kterého byla aukční jistota poslána, v případě složení v hotovosti bude vrácena na účet uvedený v registračních údajích uživatele, a není-li ani ten, tak poštovní poukázkou na náklady účastníka.

# Přejeme Vám úspěšnou aukci. Kdybyste potřebovali poradit, obrať te se bez obav na nás.

GAVLAS, spol. s r. o.

Politických vězňů 21, 110 00 Praha 1

tel: 221 666 666

HOTLINE: 777 721 511

email: aukce@gavlas.cz

Tento dokument je jen obecný návod zachycující nejběžnější situace a doporučení v něm uvedená nejsou doporučeními ve smyslu §5 zák. 89/2012 Sb.

<sup>i</sup> VOP se rozumí Všeobecné obchodní podmínky účasti na elektronické aukci v systému společnosti GAVLAS, spol. s r. o., provozovaném na adrese **www.internetove-drazby.cz**